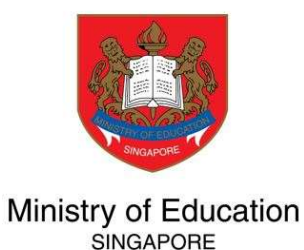

# User Guide Applying PSEA Standing Order

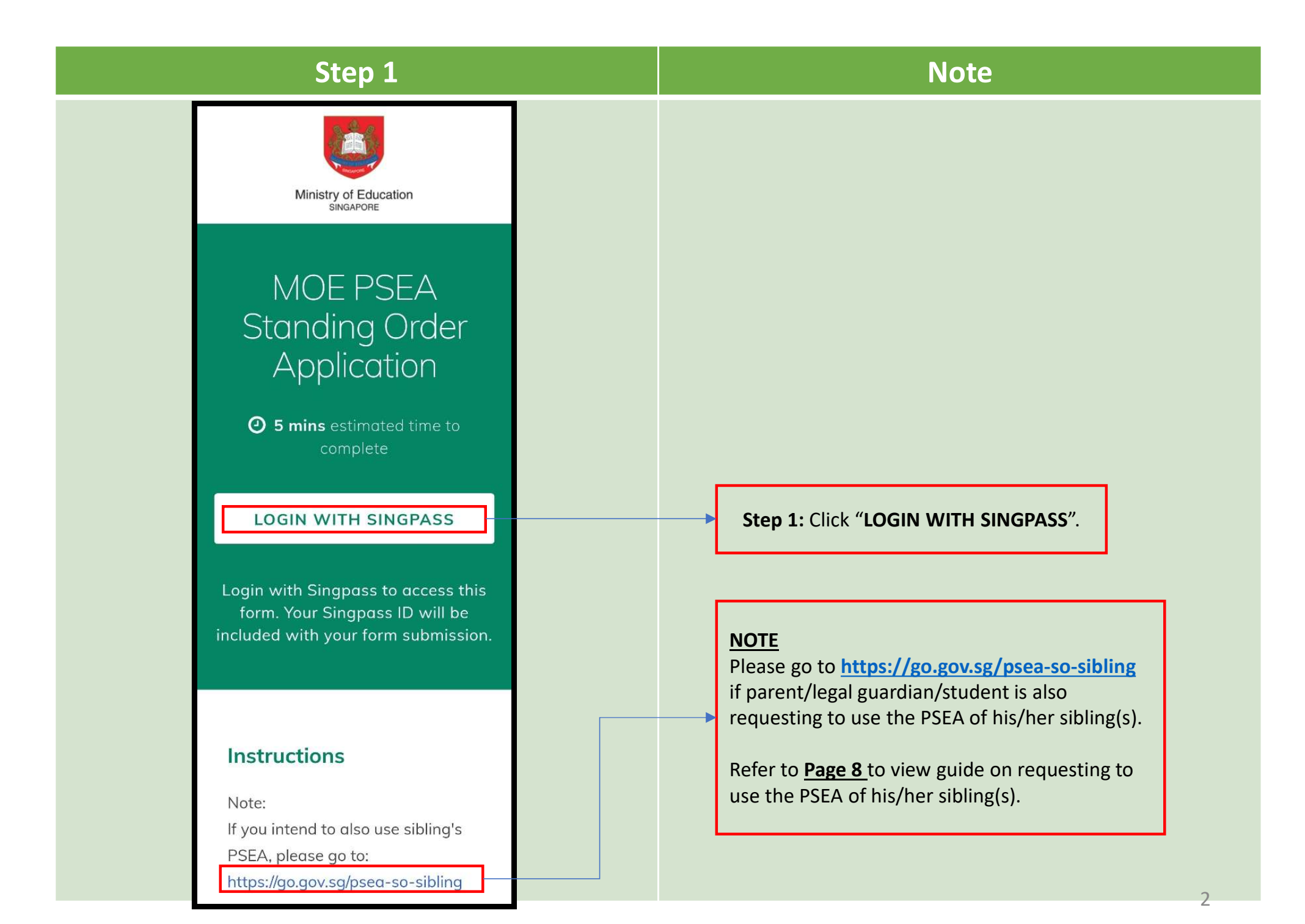

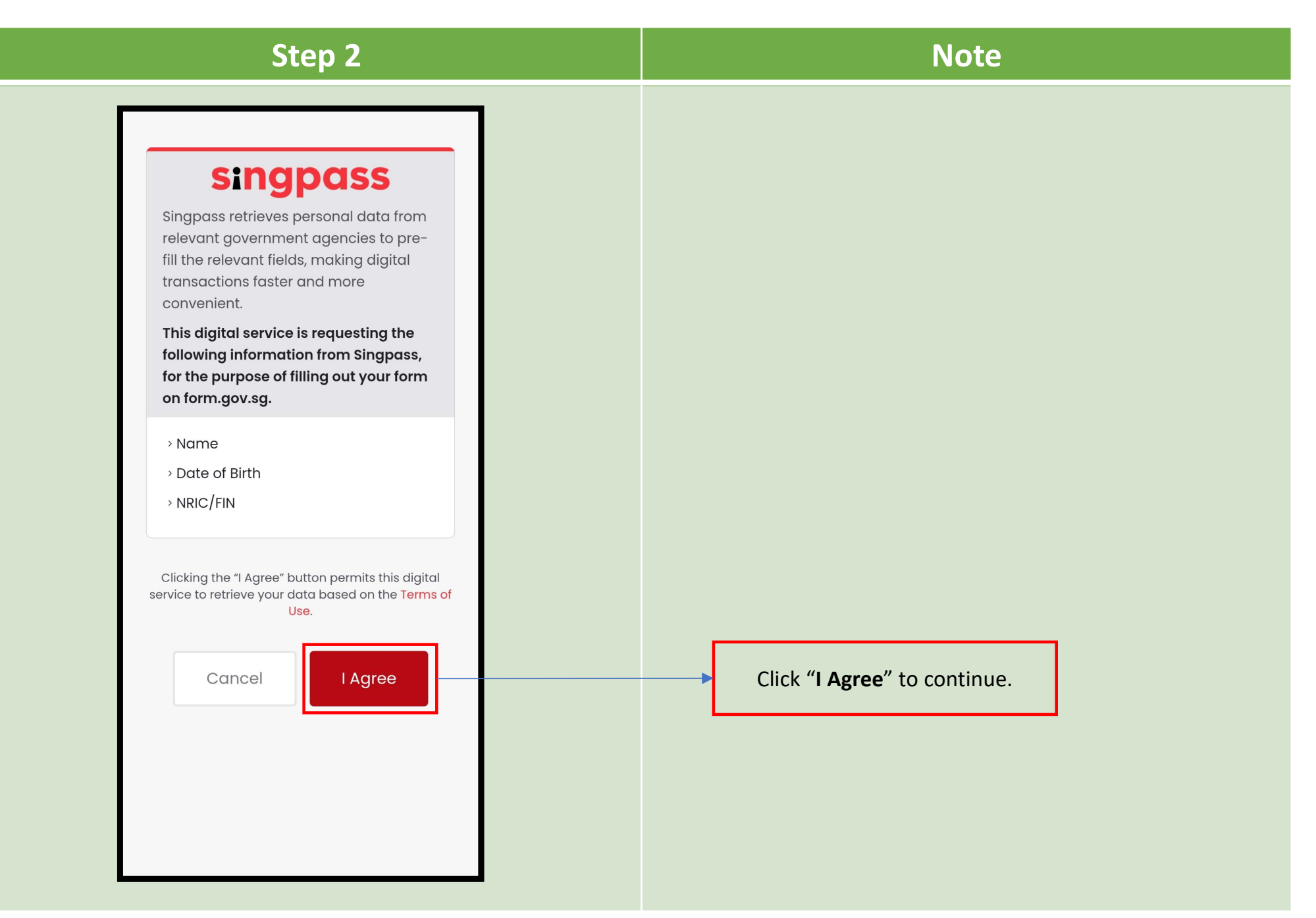

| Step 3                                                                                                    | Note                                                                                                    |
|----------------------------------------------------------------------------------------------------|----------------------------------------------------------------------------------------------------|
| Select the appropriate option below:                                                                                              | <ul> <li>If you are a parent/legal guardian, please ensure<br/>that the child/ward/student is below 21 years old at<br/>the point of submitting form.</li> </ul>                                           |
| <ul> <li>a PARENT submitting<br/>on behalf of my child<br/>who is below 21 years<br/>old.</li> <li>a STUDENT who is 21</li> </ul> | <ul> <li>If you are a <u>student</u>, please ensure that you are <u>21</u></li> <li><u>years of age</u> at the point submitting the form.</li> <li>Otherwise, your application will be rejected</li> </ul> |
| <ul> <li>a LEGAL GUARDIAN of ward (the "student")</li> <li>who is below 21 years old</li> </ul>                                   | <ul> <li>If you are a <u>legal guardian</u>, please upload the<br/>supporting document (e.g. court document) that<br/>you are the legal guardian of the ward(s).</li> </ul>                                |

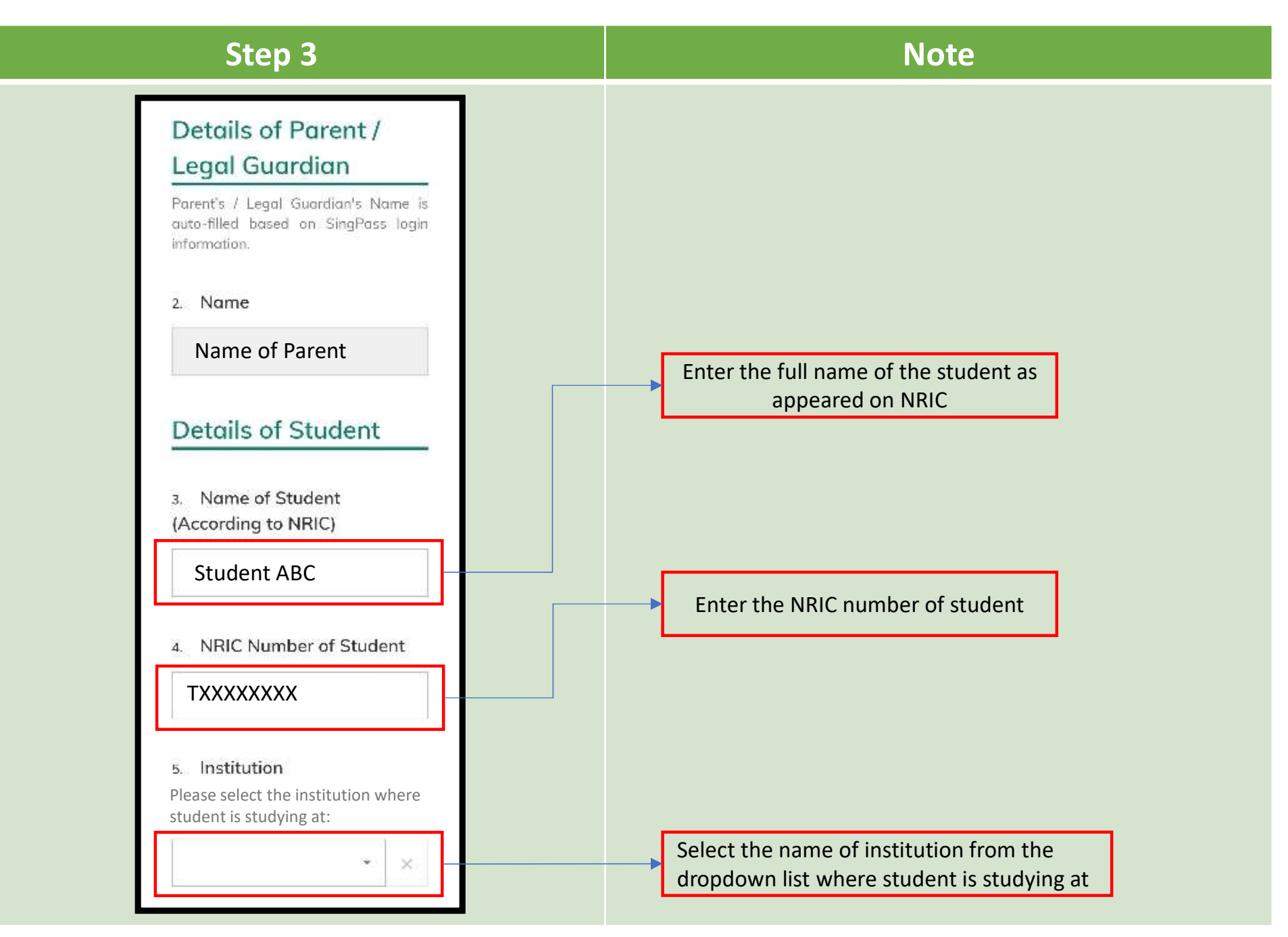

| Step 4                                                                                                    | Note                                |
|----------------------------------------------------------------------------------------------------|-------------------------------------|
| Part 2<br>Authorisation<br>Plase check the box to authorise.<br>Under Section 16(D) of<br>the Education<br>Endowment and<br>Savings Schemes Act, I<br>hereby authorise the<br>PSE Scheme<br>Administrator to make<br>deductions from my/my<br>child's PSEA to pay fees<br>or charges incurred by<br>myself / my child at any<br>approved institution. I<br>declare that, to the best<br>of my knowledge, all<br>the information in this<br>form is true and<br>accurate. In connection<br>with this application, I<br>will furnish to the PSE<br>Scheme Administrator<br>any documents which<br>the PSE Scheme<br>Administrator may<br>require for verification<br>purposes and also | Click/Tick on the box to authorize. |

| Step 5                                                                                                    | Note                                            |
|----------------------------------------------------------------------------------------------------|-------------------------------------------------|
| any documents which<br>the PSE Scheme<br>Administrator may<br>require for verification<br>purposes and also<br>authorise the PSE<br>Scheme Administrator<br>to obtain from the<br>relevant authorities/<br>persons any<br>information or<br>documents which may<br>be required for such<br>purposes.<br>7. Contact Number of Student<br>or Parent<br>XXXXXXX<br>8. Email (Confirmation)<br>An acknowledgement email will be<br>sent to this email address. | Enter an 8-digit contact number (e.g. 98765432) |
| SUBMIT                                                                                                    | Click " <b>Submit</b> ". [end]                  |

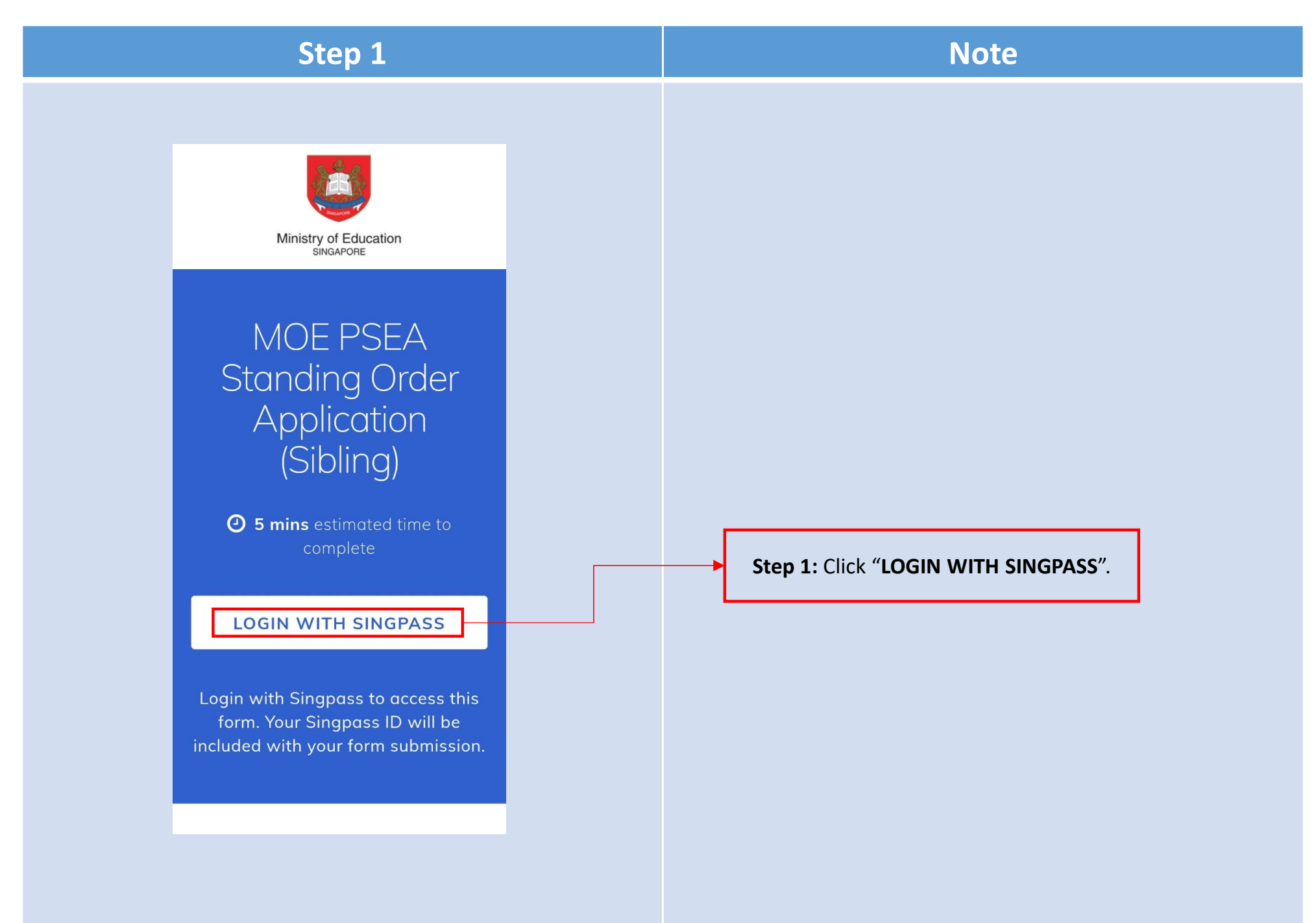

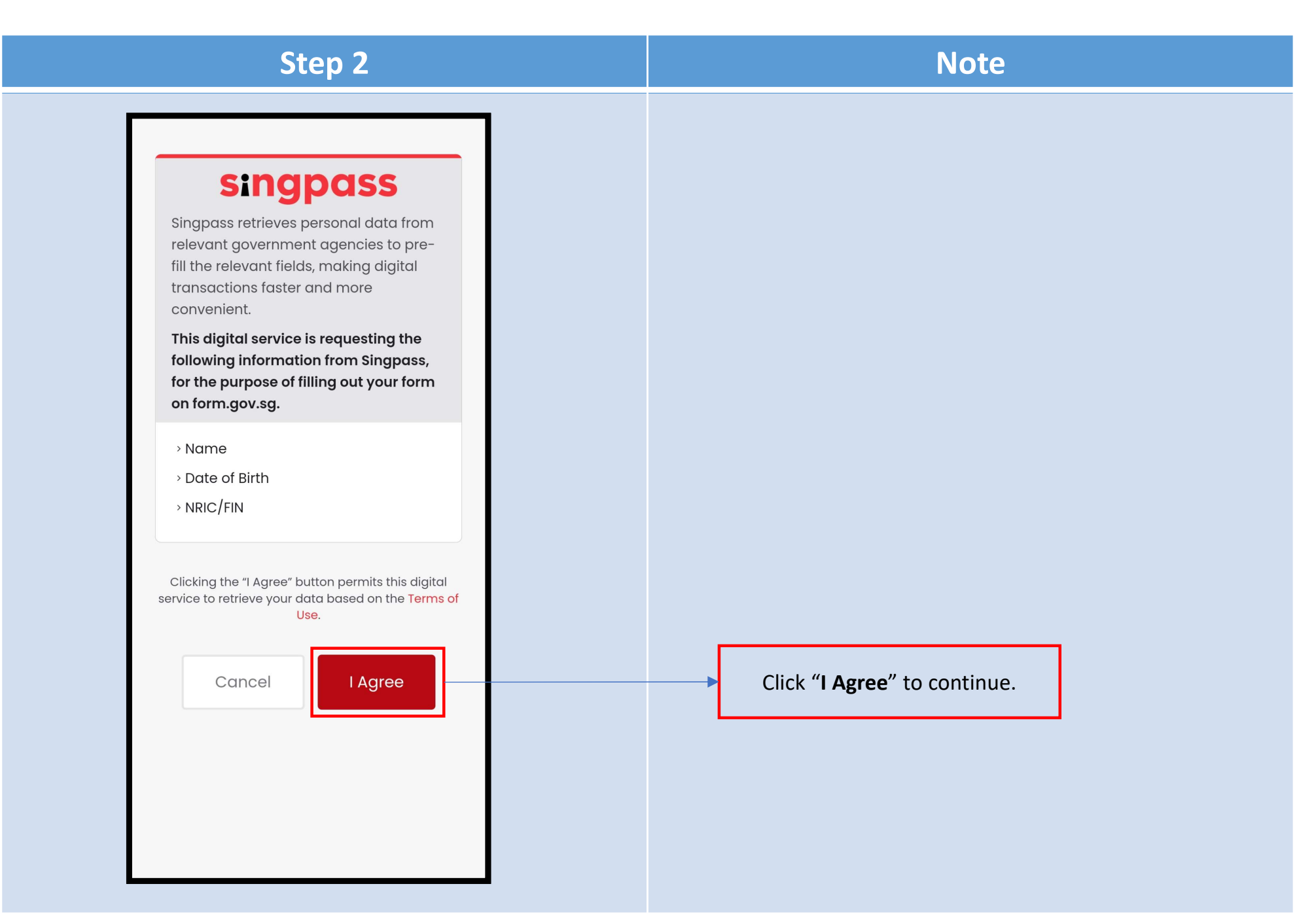

| Step 3                                                                                                    | Note                                                                                                    |
|----------------------------------------------------------------------------------------------------|----------------------------------------------------------------------------------------------------|
| Select the appropriate option below:                                                                                                    | <ul> <li>If you are a parent/legal guardian, please ensure<br/>that the child/ward/student is below 21 years old at<br/>the point of submitting form.</li> </ul>                                                                                                    |
| Image: Image: | <ul> <li>If you are a <u>student</u>, please ensure that you are <u>21</u> <u>years of age</u> at the point submitting the form. Otherwise, your application will be rejected</li> <li>If you are a <u>legal guardian</u>, please upload the supporting document (e.g. court document) that you are the legal guardian of the ward(s).</li> </ul> |

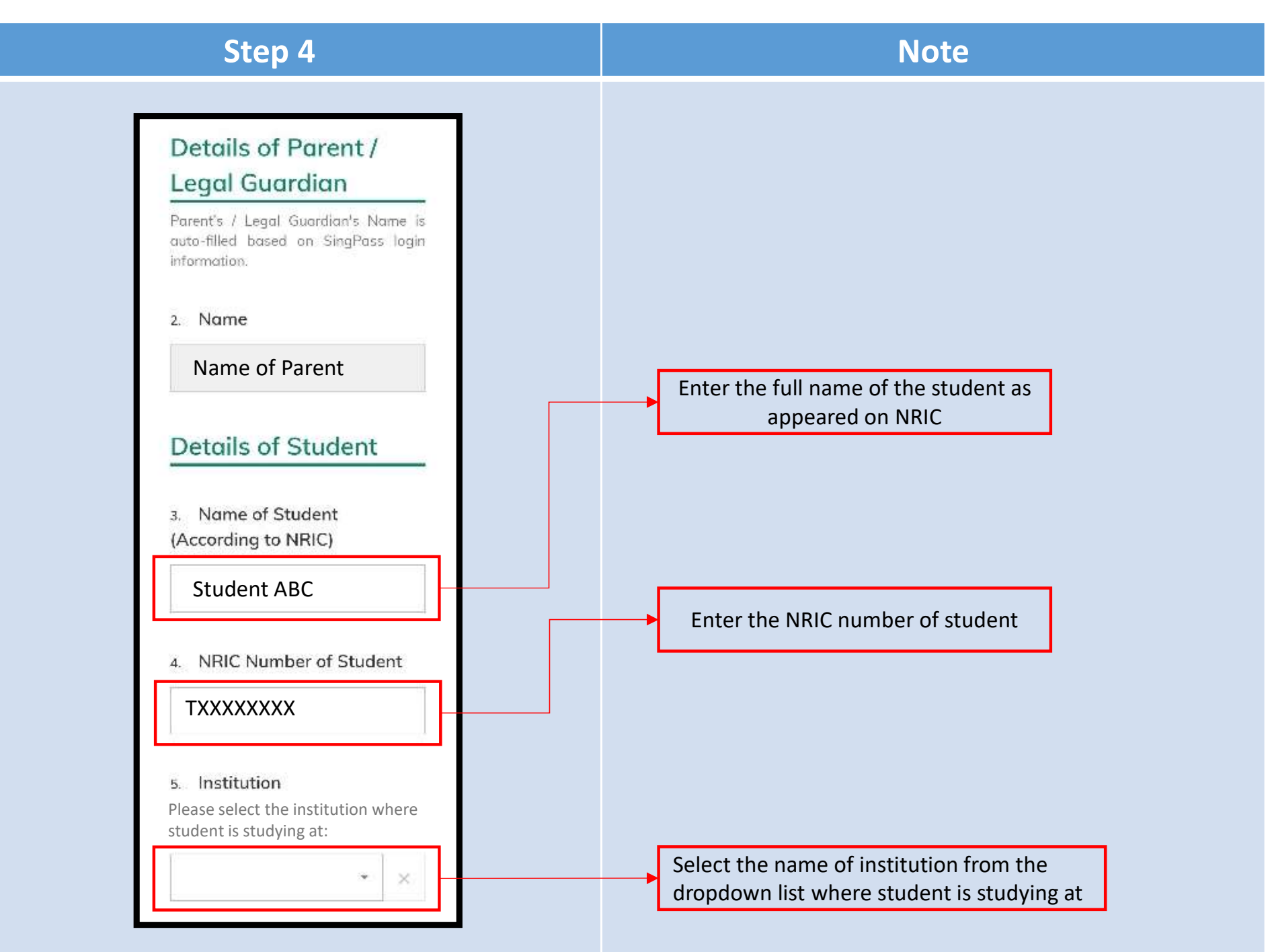

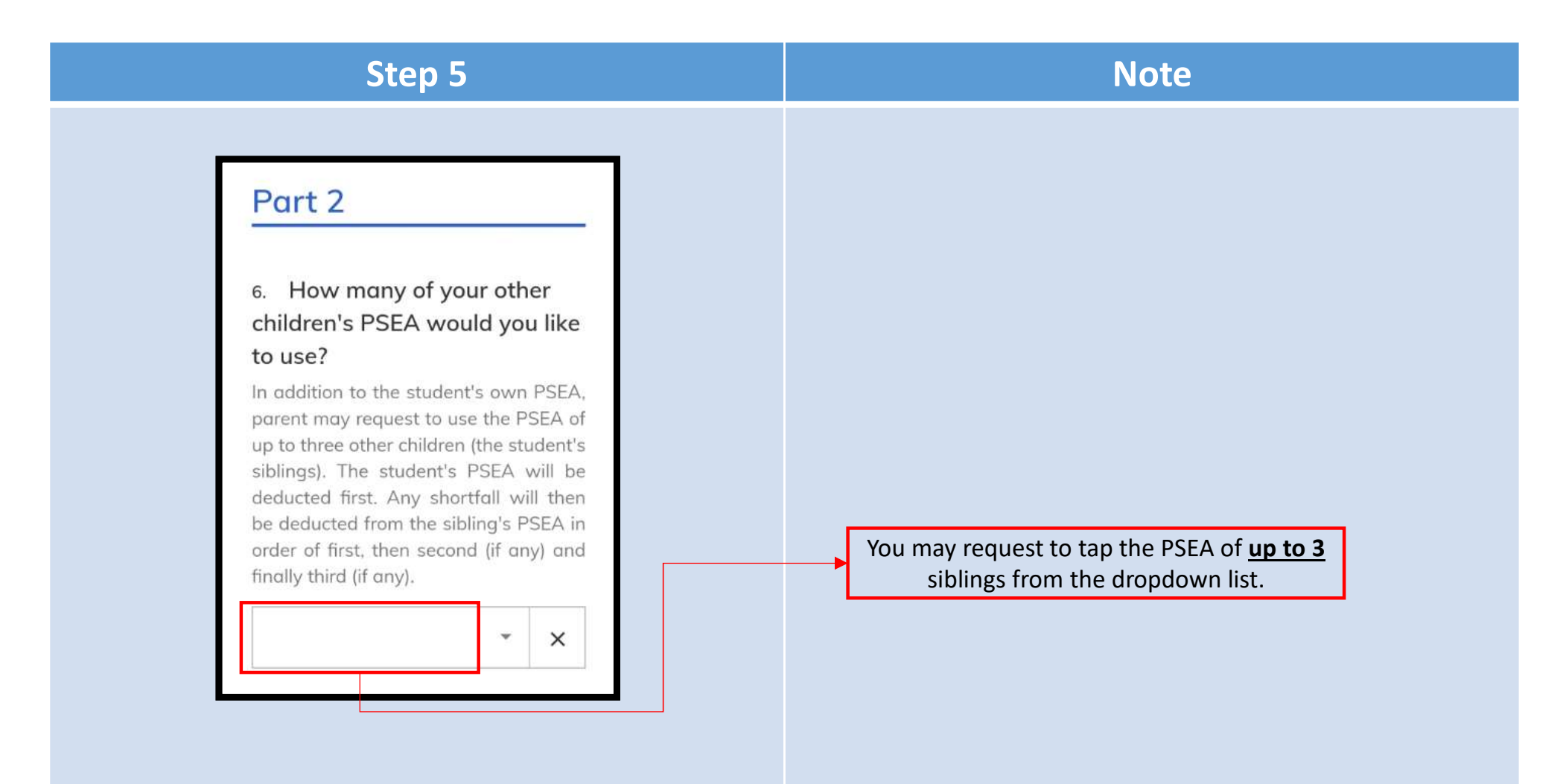

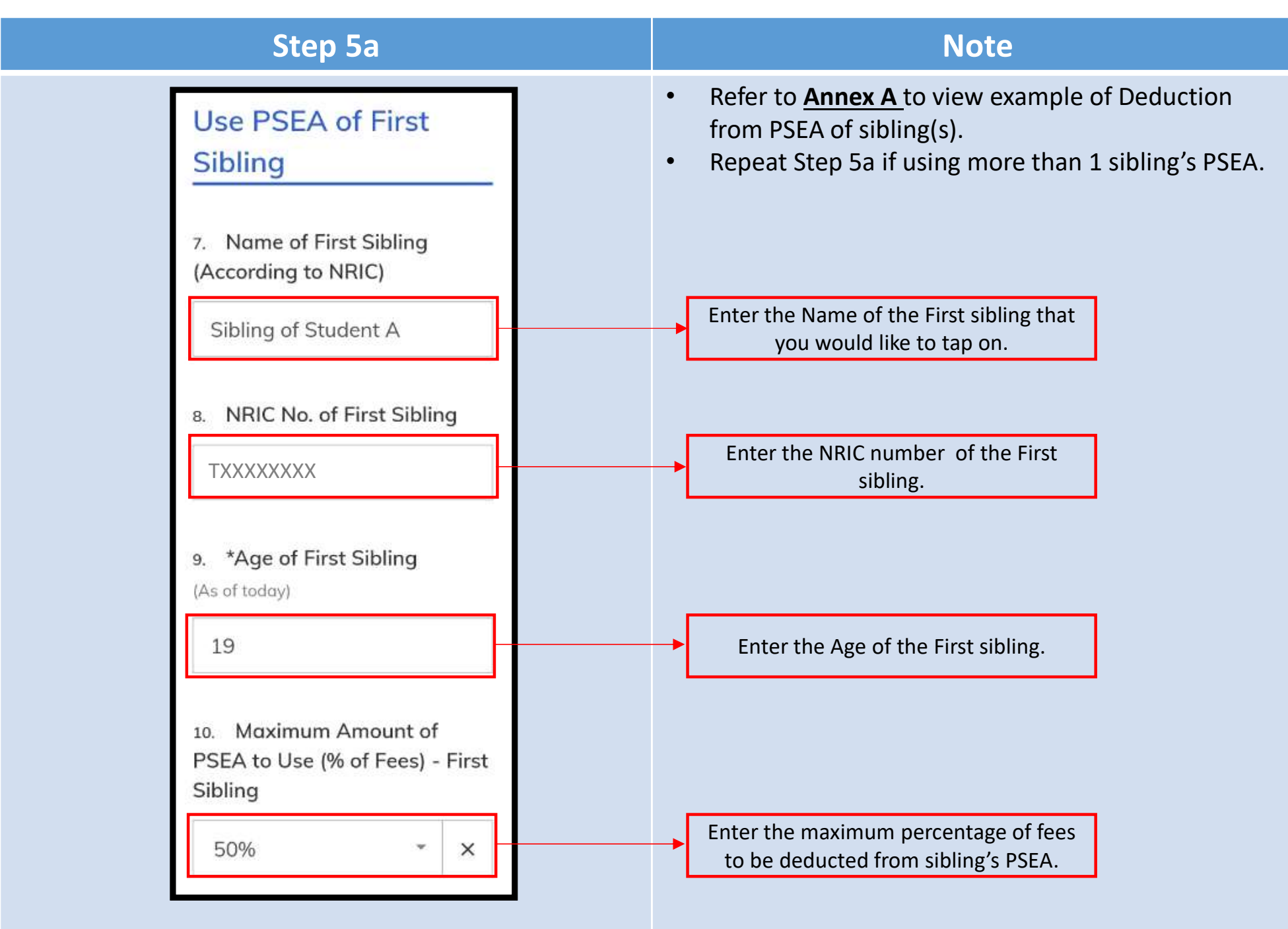

| Step 5b                                                                                                    | Note                                                                                                    |
|----------------------------------------------------------------------------------------------------|----------------------------------------------------------------------------------------------------|
| Use PSEA of Second<br>Sibling                                                                                                    |                                                                                                    |
| 11. Name of Second Sibling<br>(According to NRIC)                                                                                                    |                                                                                                    |
| Sibling of Student A                                                                                                    |                                                                                                    |
| 12. NRIC No. of Second<br>Sibling                                                                                                    |                                                                                                    |
| 13. *Age of Second Sibling<br>(As of today)                                                                                                    | If the sibling is 21 year old or above,<br>enter the sibling's email address. An<br>email will be sent to the sibling for |
| 14. Email Address of Second<br>Sibling<br>An email will be sent to the sibling for<br>him/her to authorise the use of his/her<br>PSEA to pay for approved fees.     | him/her to authorize your request to use his/her PSEA.                                                                    |
| The sibling has up to 7 calendar days<br>upon receipt of the email to approve<br>the request.<br>If no approval is given, MOE will reject<br>the whole application. | If the sibling is below 21 years old,<br>enter the parent's email address<br>instead*.                                    |
| xxx@email.com                                                                                                    | * Not required to enter email address if                                                                                  |
| 15. Maximum Amount of<br>PSEA to Use (% of Fees) -<br>Second Sibling                                                                                                | the form is submitted by the parent.                                                                                      |
| 100% ~ ×                                                                                                    |                                                                                                    |

| Step 6                                                                                                    | Note                                |
|----------------------------------------------------------------------------------------------------|-------------------------------------|
| Part 3<br>■ Authorisation<br>Pease check the box to authorise:<br>■ Under Section 16(D) of<br>the Education<br>Endowment and<br>Savings Schemes Act, I<br>hereby authorise the<br>PSE Scheme<br>Administrator to make<br>deductions from my/ my<br>child's PSEA to pay fees<br>or charges incurred by<br>myself/ my child at any<br>approved institution. I<br>declare that, to the best<br>of my knowledge, all<br>the information in this<br>form is true and<br>accurate. In connection<br>with this application, I<br>will furnish to the PSE<br>Scheme Administrator<br>any documents which<br>the PSE Scheme<br>Administrator may<br>require for verification<br>purposes and also | Click/Tick on the box to authorize. |

| Step 5                                                                                                    | Note                                                     |
|----------------------------------------------------------------------------------------------------|----------------------------------------------------------|
| any documents which<br>the PSE Scheme<br>Administrator may<br>require for verification<br>purposes and also<br>authorise the PSE<br>Scheme Administrator<br>to obtain from the<br>relevant authorities/<br>persons any<br>information or<br>documents which may<br>be required for such<br>purposes.<br>7. Contact Number of Student | Enter an 8-digit contact number (e.g. 98765432)          |
| Submittent         xxxxxxxx         8: Email (Confirmation)         An acknowledgement email will be sent to this email address.         me@example.com         SUBMIT                                                                                                    | Enter an email address<br>Click " <b>Submit</b> ". [end] |

#### **Guide for completing PSEA SO – For Authorisation of using Sibling's PSEA**

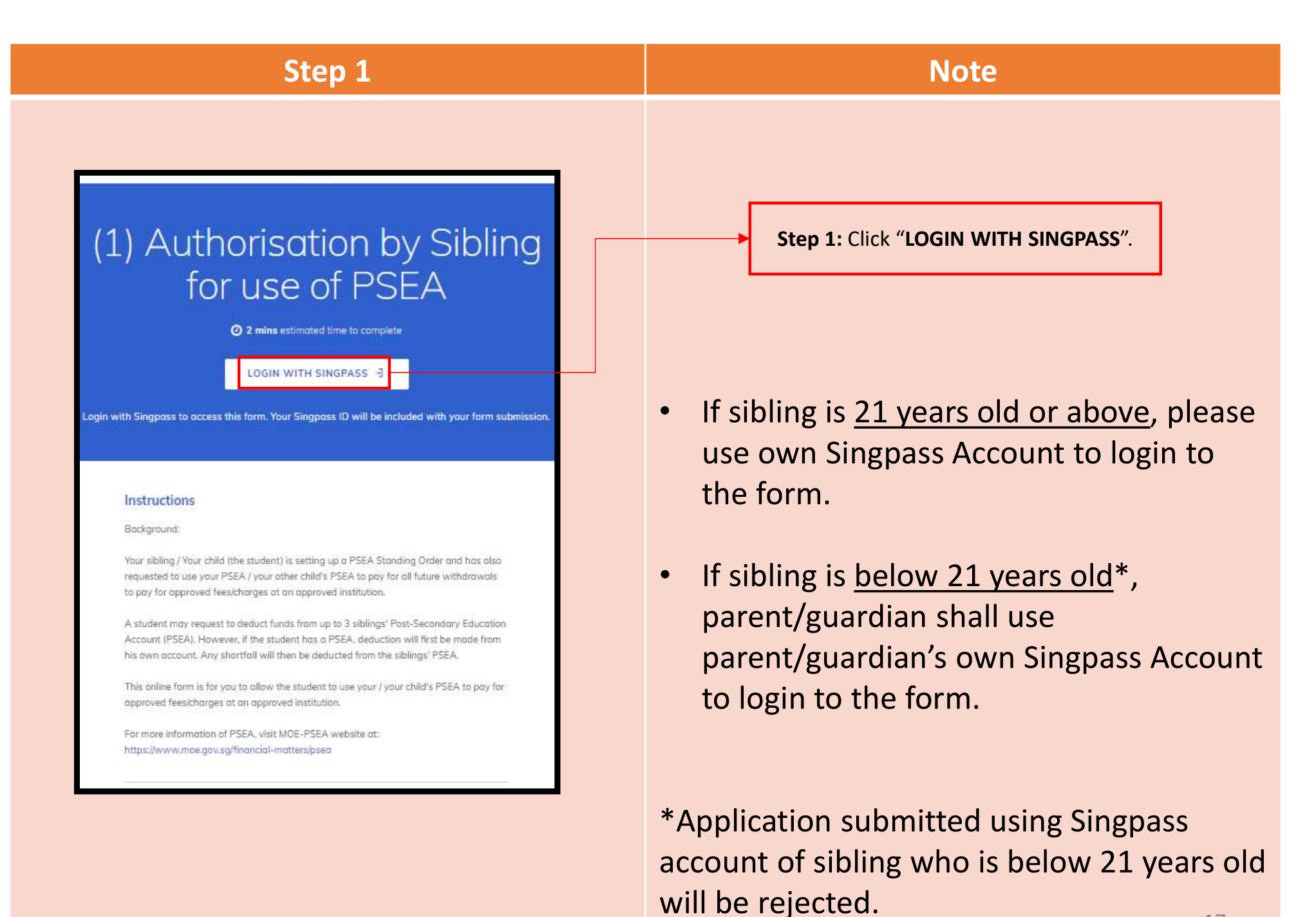

## Guide for completing PSEA SO – For Authorisation of using Sibling's PSEA

| Step 2                                                                                                    | Note                                   |  |
|----------------------------------------------------------------------------------------------------|----------------------------------------|--|
| 1. Name                                                                                                    |                                        |  |
| Name of Parent/Sibling                                                                                                    |                                        |  |
| Part 1 : Details of Student                                                                                                    |                                        |  |
| Please indicate the Name and NRIC number of the student who will be using your / the sibling's PSEA.                                                                                                    |                                        |  |
| 2. Name of Student (As in NRIC)                                                                                                    |                                        |  |
| Sibling ABC                                                                                                    | Enter Name and NRIC of                 |  |
| 3. NRIC of Student                                                                                                    | allowing to tap on your PSEA/sibling's |  |
| SXXXXXXX                                                                                                    | PSEA                                   |  |
| Part 2: Authorisation                                                                                                    |                                        |  |
| 4. lam:                                                                                                    |                                        |  |
| the SIBLING of the student (1)                                                                                                    |                                        |  |
| 5 Authorisation (By Parent or Sibling Age 21 and Above)                                                                                                    | Click/Tick on the box to authorize.    |  |
| Under Section 16(D) of the Education Endowment and Savings<br>Schemes Act, I hereby authorise the PSE Scheme Administrator to<br>make deductions from my / my children's PSEA to pay fees or charges<br>incurred by the Student named in Part 1 at any approved institution. |                                        |  |
| 6. My Email Address                                                                                                    |                                        |  |
| me@example.com                                                                                                    |                                        |  |
|                                                                                                    |                                        |  |
| SUBMIT                                                                                                    | Click " <b>Submit</b> ". [end]         |  |

#### Annex A

A student may request to deduct funds from up to 3 siblings' PSEA. However, if the student has a PSEA, deduction will first be made from his own account. Any shortfall will then be deducted from the sibling's account labelled "First" under the column heading "Deduction Priority". If there is still shortfall, deduction will be made from the sibling's account labelled "Next", followed by the account labelled "Last". Please see the examples below

|             |                      | Student         | Sibling            | Sibling                   | Sibling |
|-------------|----------------------|-----------------|--------------------|---------------------------|---------|
| PSEA Balar  | ice                  | \$200           | <mark>\$200</mark> | \$400                     | \$400   |
| Deduction P | Priority             |                 | First              | Next                      | Last    |
| Maximum A   | mount To Use         |                 | 100%               | 25%                       | 50%     |
| Example     | Course Fees          | Amount Deducted |                    |                           |         |
| A           | <mark>\$35</mark> 0  | \$200           | \$ 150             |                           |         |
| В           | \$5 <mark>0</mark> 0 | \$200           | \$200              | \$ 100                    |         |
| С           | \$1,000              | \$ 200          | \$200              | \$250<br>( 25% of \$1000) | \$350   |